# Handleiding Zoom installeren

## Wat is Zoom?

Zoom is een Cloud dienst waarmee je aan een virtuele bijeenkomst mee kunt doen. Alsof je met elkaar aan een grote tafel zit, maar dan via het internet. Je moet wel minstens een microfoon en luidspreker hebben aangesloten op je PC en eventueel een webcam voor video. Bij een laptop is dit doorgaans al het geval, net als op je mobiele telefoon. Mocht geen (web) camera hebben, geen probleem, het werkt ook zonder (web)camera.

Hoe gaat dat in zijn werk:

 Download en installeer de Zoom Cloud Meetings app/programma (mocht je dat nog niet gedaan hebben). Liefst enige tijd voordat je aan een meeting mee gaat doen.
Per mail krijgt je een uitnodiging toe gezonden met daarin de link voor de virtuele bijeenkomst. (Als zoom nog niet geïnstalleerd is volg dan de aanwijzingen die verschijnen

bijeenkomst. (Als zoom nog niet geïnstalleerd is volg dan de aanwijzingen die verschijnen als je op de link in de uitnodiging klikt.)

3. Je sluit aan bij de virtuele bijeenkomst door op de verkregen link te klikken of de Zoom ID code in te vullen.

## Zoom downloaden en installeren

Afhankelijk van je apparaat gaat de installatie als volgt:

### Windows of Linux Computer:

Ga naar de download pagina van Zoom: https://zoom.us/download

- 1. **Download Zoom Client for Meetings** (dat is de bovenste in een rij van mogelijke downloads)
- 2. Installeer het op je computer.

#### Android telefoon of tablet:

Voor je Android telefoon of tablet ga je naar de Google Play Store, zoek hier naar Zoom Cloud Meetings app en installeer deze.

### iOS, iPhone of iPad:

Ga naar de App Store en zoek naar de app Zoom Cloud Meetings. Download en installeer deze.

Vervolgens kun je op de link klikken die je krijgt toegezonden per mail. Dan gaat alles verder vanzelf. De belangrijkste gegevens in de mail zijn (met hier een fictief nummer):

Join Zoom Meeting: <u>https://zoom.us/j/305071333</u> Meeting ID: 305 071 333

Wanneer je de uitnodigingsmail geopend hebt, klik dan op de link

óf

Open het Zoom app/programma en vul de meeting ID die je in de mail vindt handmatig in:

- 1. Klik op Join a Meeting
- 2. Toets het Meeting-ID oftewel de **Zoom ID code** in (zonder spaties)
- 3. Klik op **Join**
- Je bent nu een deelnemer aan de bijeenkomst!

### Wachtkamer

Als je bent ingelogd kom je standaard in een 'wachtkamer'. Wacht even rustig af totdat de host van de bijeenkomst je binnenlaat.

## Uitleg tijdens het gebruik:

Onderaan het venster van Zoom vind je een balk:

- Als je je microfoon wilt aan- of uitschakelen, klik allereerst op **Mute**. Als je niet zichtbaar wil zijn klik op **Stop Video**. Links onderaan zit een microfoon en camera icoontje. Er staat een streep door deze knoppen als je niet hoorbaar en/of zichtbaar bent. Wil je wel weer zichtbaar of hoorbaar zijn klik er opnieuw op. Met deze knoppen kun je ook je audio en video instellingen aanpassen, andere luidspreker, microfoon of webcam kiezen, indien gewenst.
- Wil je communiceren met tekst klik op **Chat** (midden onderaan) en typ je bericht; tekst verzenden met de Entertoets.
- Rechts bovenaan kun je kiezen voor alleen de spreker in beeld (**Speakerview**) of iedereen in beeld via kleine schermpjes (**Gallery**)
- De communicatie beëindigen gaat met End Meeting.

Veel plezier met Zoom!